I ご家庭のパソコンもしくはスマートフォン等で「Google」を検索し、google.co.jpを開く。

|   |                              |      | Grad Bill III (1974) |
|---|------------------------------|------|----------------------|
|   | Google                       |      |                      |
|   | Coogle                       |      |                      |
| ď |                              | \$ 6 |                      |
|   | Google HGB The Paeling Lucky |      |                      |

2 画面右上の (112-1->) を選択する。

すでに別アカウントでログインしている場合は、画面右上に②のように表記されています。その場合は ⑧を選択し、「アカウントを追加」へと進んでください。

- 3「メールアドレスまたは電話番号」の欄 『学習者用・保護者用アカウント及び初期パスワードの通 知について【別紙1】』に記載の「アカウント(メールアドレ ス)」を入力し、「次へ」を選択する。
  - 4 図2「パスワードを入力」の欄 『学習者用・保護者用アカウント及び初期パスワードの 通知について【別紙1】』に記載の「初期パスワード」を 入力し、「次へ」を選択する。
  - 5「新しいアカウントへようこそ」 記載されている内容を確認し、 「理解しました」を選択する。 これで、【初回ログインは完了】です。
  - ※「パスワードの保存」(画像右)が表示された場合、保存は任意です。パスワードを保存しても、違う端末からログインする場合は再度入力を求められます。

|      | Charge                                                                                                    |
|------|----------------------------------------------------------------------------------------------------|
|      | Washington and the                                                                                                    |
|      |                                                                                                    |
|      |                                                                                                    |
| 100  | and the second second se                                                                                                    |
|      |                                                                                                    |
|      | Constant of the local of the local of the lo |
|      | Contraction (Section 1)                                                                                                    |
| 1.0  | A PARTICIPATION OF A PARTICIPATION OF A PARTICIPATIONO OF A PARTICIPATION OF A PARTICIPATION OF A PARTICIPAT |
| 1.0  | the of the second statement of the loss of the second statement of                                                                                                    |
|      |                                                                                                    |
|      | Contraction of the local sectors in the sector of the sector of the sect |
| 1.11 | COMPANY OF A DESCRIPTION OF A DESCRIPTION OF A DESCRIPTIO |
| 1.9  | and a second second sec |
|      | and the second second sec                                                                                                    |
|      | the second second second second second second second second second second second second second second second se                                                                                                    |
|      | statistical state of the second state of the second                                                                                                    |
|      | service have been been been and been and the                                                                                                    |
| - n# | and the second second sec                                                                                                    |
| 1.14 | A REAL PROPERTY AND A REAL PROPERTY AND A REAL PROPERTY A REAL PROPERTY AND A REAL PROPERTY A REAL PROPERTY A REAL PROPERTY A REAL PROPERTY A REAL PROPERTY A REAL PROPERTY A REAL PROPERTY A REAL PROPERTY A  |
| 1.1  | CONTRACTOR OF A DESCRIPTION OF A DESCRIPTION OF A DESCRIP |
|      | A CONTRACTOR OF A CONTRACTOR OF                                                                                                    |
|      | and the discount of the second second                                                                                                    |
|      | and the state was not been been and                                                                                                    |
|      | a first of the second second sec                                                                                                    |
|      | and the second second s |
| 1.00 | A DESCRIPTION OF A DESCRIPTION OF A DESC |
|      |                                                                                                    |
|      |                                                                                                    |
| - 11 |                                                                                                    |
|      |                                                                                                    |

6 初回ログイン完了後、初期パスワードを各自の責任で変更し管理してください。

・中学生以上及び保護者は必ず変更してください。

・小学生は保護者とお子様が話し合って適宜変更してください。

「Google パスワード変更」で検索すると、変更に関するウェブサイトが表示されます。

※<u>学習者用アカウント</u>のパスワードリセットは、<u>学校に</u>依頼してください。

※保護者用アカウントのパスワードリセットは、学校を通じて市教委に依頼してください。

※ログインなど操作に関して不明な点があれば、保護者本人から次にご相談ください。 GIGA スクールサポーター 12050-3507-8028(平日10時~18時)

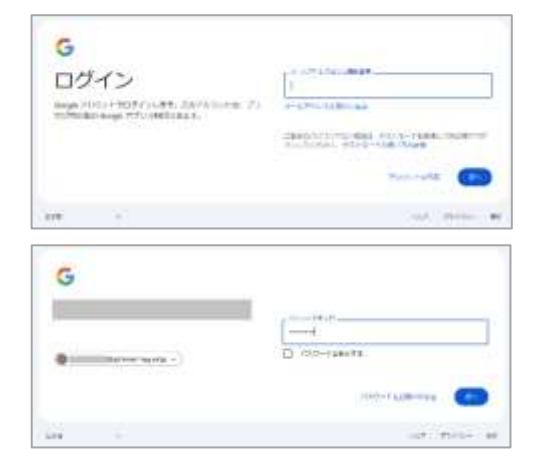

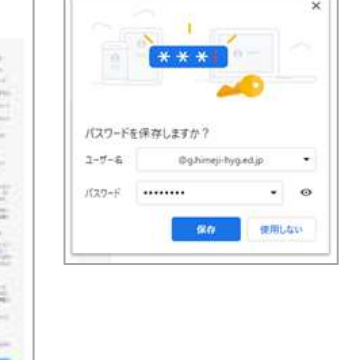